<u>ลู่มืออ้างอิงฉบับย่อนี้จัดทำไว้สำหรับนักเรียนซึ่งเป็นผู้อยู่อาศัยชั่วคราวเพื่อสมัครลงทะเบียนเรียนในโรงเรียนรัฐบาลรัฐนิวเซาท์เวลส์</u>

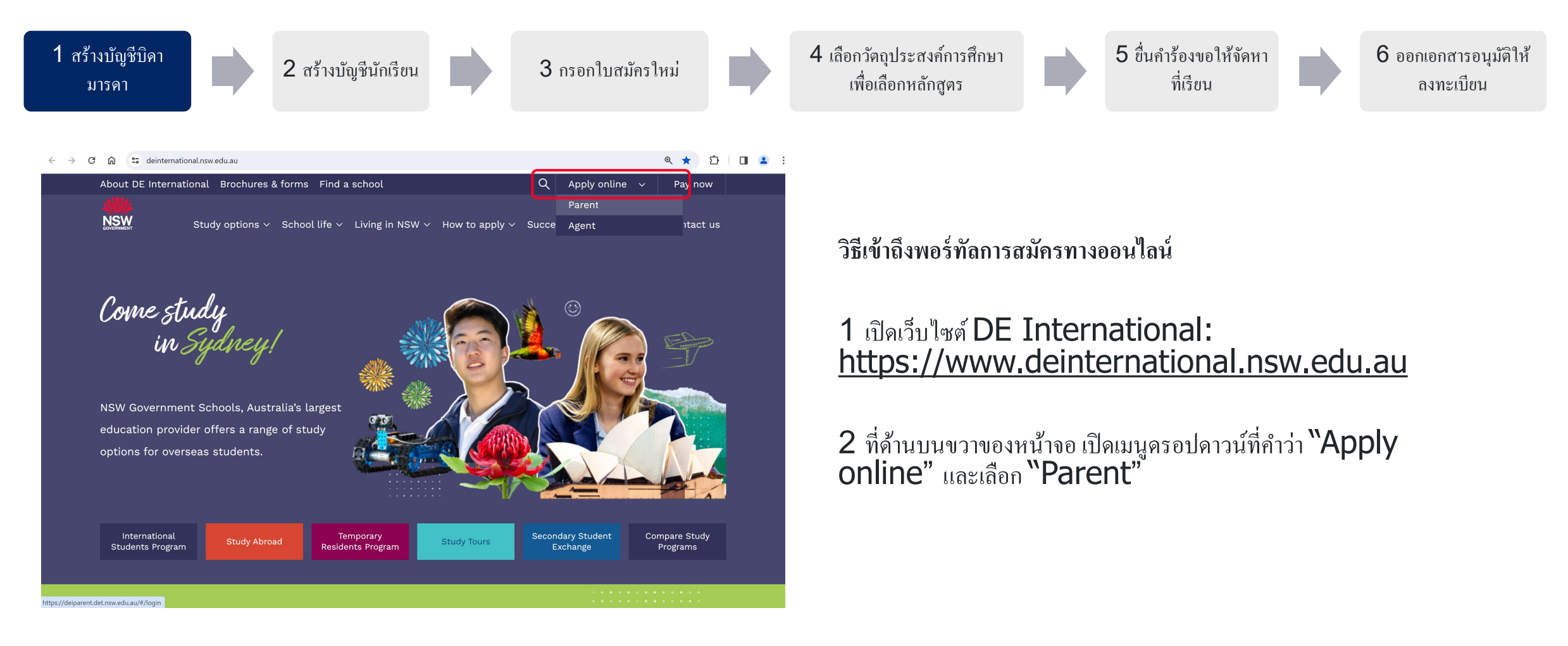

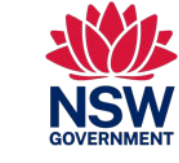

. ดู่มื้ออ้างอิงฉบับย่อนี้จัดทำไว้สำหรับนักเรียนซึ่งเป็นผู้อยู่อาศัยชั่วกราวเพื่อสมักรลงทะเบียนเรียนในโรงเรียนรัฐบาลรัฐนิวเซาท์เวลส์

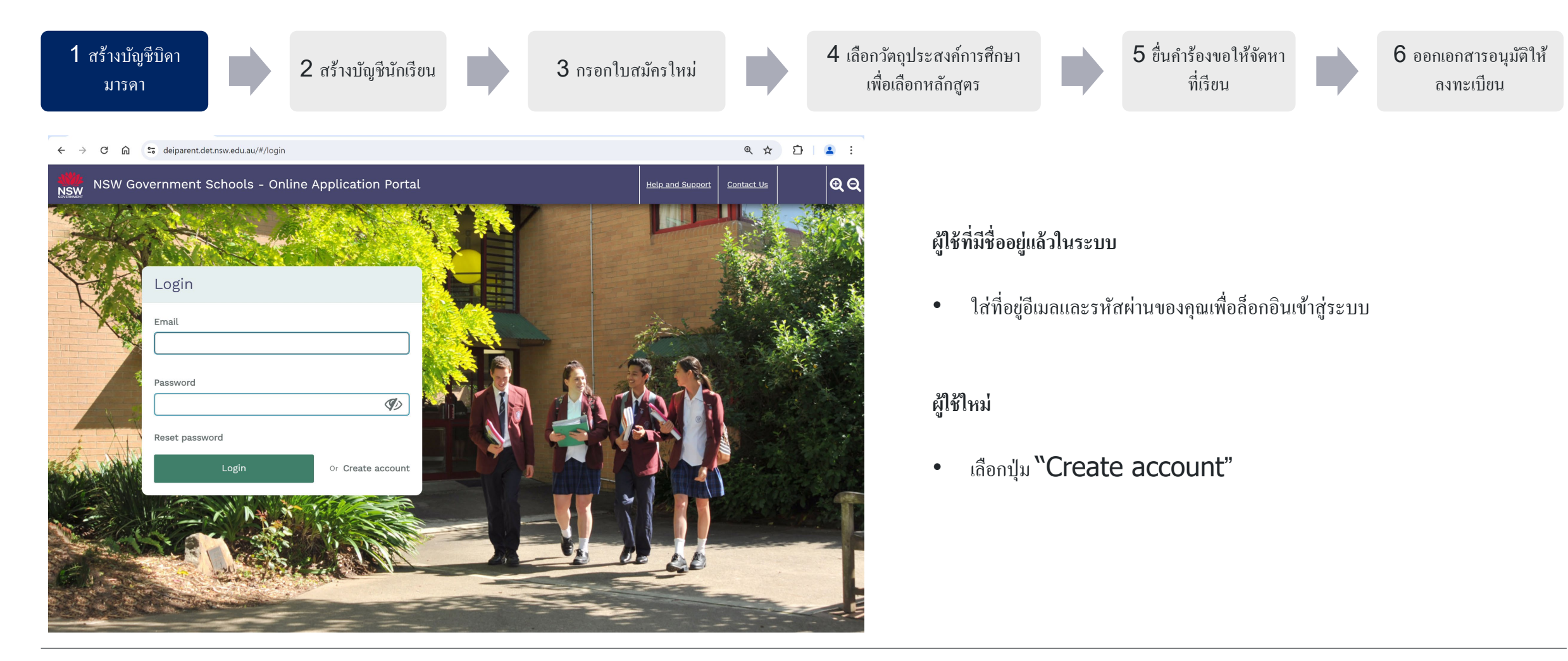

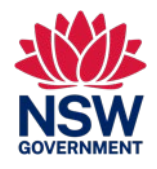

. ดู่มืออ้างอิงฉบับย่อนี้จัดทำไว้สำหรับนักเรียนซึ่งเป็นผู้อยู่อาศัยชั่วกราวเพื่อสมักรลงทะเบียนเรียนในโรงเรียนรัฐบาลรัฐนิวเซาท์เวลส์

| 1 สร้างบัญชีบิดา<br>มารดา 2 สร้างบัญชีนักเรียน | 3 กรอกใบสมัครใหม่ | 4 เลือกวัตถุ<br>เพื่อเลือ | ประสงค์การศึกษา<br>อกหลักสูตร                                                                                                    |                                                                                                    | 5 ยื่นคำร้องขอให้จัดหา<br>ที่เรียน                                                                                                    |                                                      | 6 ออกเอกสารอนุมัติให้<br>ลงทะเบียน                                                                            |
|------------------------------------------------|-------------------|---------------------------|----------------------------------------------------------------------------------------------------|----------------------------------------------------------------------------------------------------|----------------------------------------------------------------------------------------------------|------------------------------------------------------|----------------------------------------------------------------------------------------------------|
|                                                | R 🖈 D .           | ) are required.           | <ul> <li>เร้างบัญชีบิดามารด</li> <li>ดงทะเบียนบิด</li> <li>เข้าถึงพอร์ทัล</li> <li>สมัคร)</li> <li>ผู้ปกครองตามกฎา</li> <li>Home Affair</li> <li>มันดิ</li> <li>ใส่ชื่อตามที่ปร</li> <li>อัปโหลดเอกส</li> <li>กรอกข้อมูลใน</li> </ul> | า <b>/ผู้ปกคร</b> ส<br>ามารดา/ผู้บ<br><i>(สามารถเที่</i><br>หมายไม่รวมถึง<br><b>rs)</b> หรือกระ<br>ากฏบนหน์<br>ารแสดงตน<br>ช่องบังคับ | องตามกฎหมาย*<br>ปกครองตามกฎหมาย ( <i>ผู้เ</i><br>พิ่ <i>มบิดามารดาหรือญาติสา</i><br>หู้ปกครอง/ผู้ให้การดูแลที่กระทร<br>ทรวงศึกษาธิการ (Departmo<br>มังสือเดินทาง<br>ม | ຈູແລหลัก)<br>ເຍຕรงภายห<br>วงกิจการต่างป<br>ent of Ed | เพียงหนึ่งคนสำหรับการ<br>หลัง ได้เมื่อถึงจุดที่ทำการ<br>sะเทศ (Department of<br>lucation) รัฐนิวเซาท์เวลส์อนุ |
| (                                              |                   | •                         |                                                                                                    |                                                                                                    |                                                                                                    |                                                      |                                                                                                    |

<u>ลู่มืออ้างอิงฉบับย่อนี้จัดทำไว้สำหรับนักเรียนซึ่งเป็นผู้อยู่อาศัยชั่วคราวเพื่อสมักรลงทะเบียนเรียนในโรงเรียนรัฐบาลรัฐนิวเซาท์เวลส์</u>

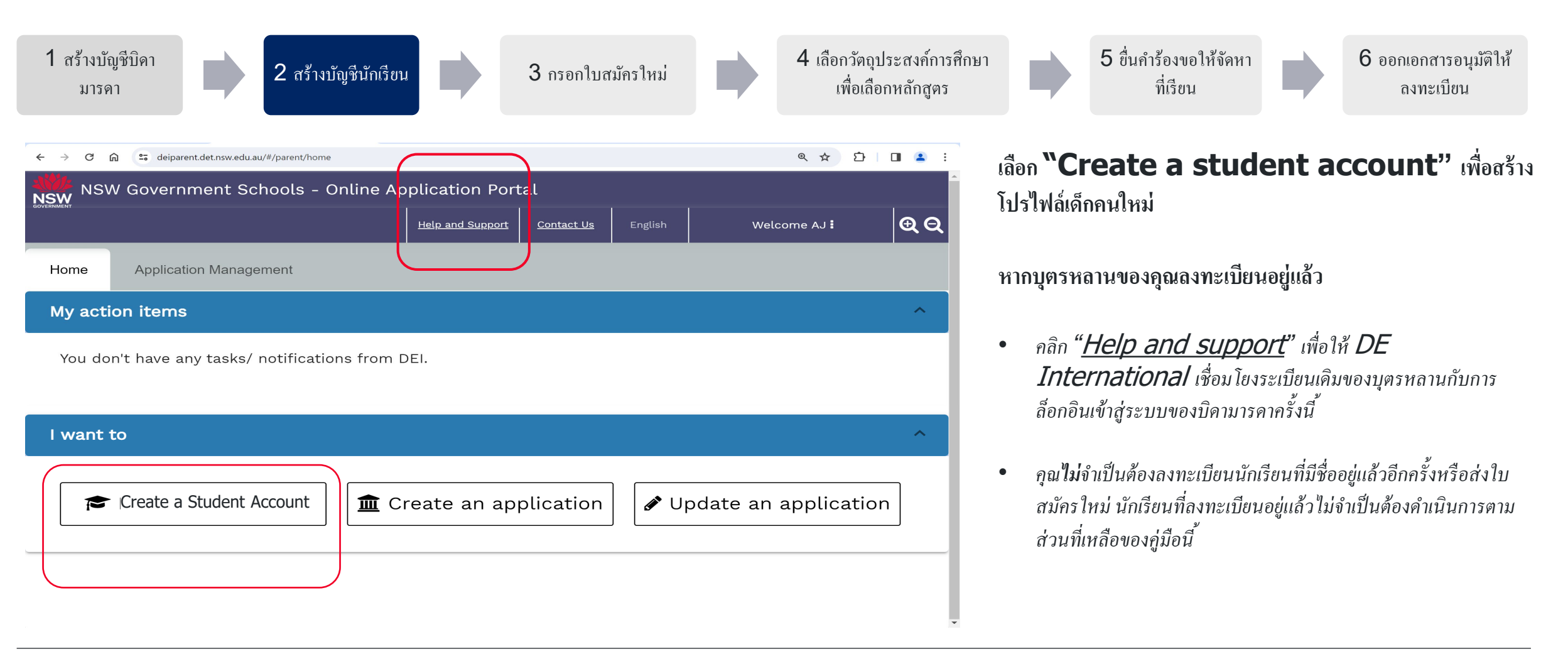

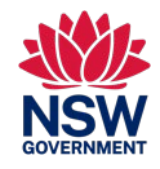

้คู่มื้ออ้างอิงฉบับย่อนี้จัดทำไว้สำหรับนักเรียนซึ่งเป็นผู้อยู่อาศัยชั่วคราวเพื่อสมัครลงทะเบียนเรียนในโรงเรียนรัฐบาลรัฐนิวเซาท์เวลส์

| 1 สร้างบัญชีบิดา<br>มารดา                                                                                                    | 3 กรอกใบสมัครใหม่ |                                 | 4 เลือกวัตถุประสงก์การศึกษา<br>เพื่อเลือกหลักสูตร |             | 5 ยื่นกำร้องขอให้จัดหา<br>ที่เรียน |             | 6 ออกเอกสารอนุมัติให้<br>ลงทะเบียน |
|----------------------------------------------------------------------------------------------------|-------------------|---------------------------------|---------------------------------------------------|-------------|------------------------------------|-------------|------------------------------------|
| · · · · C 🙃 😅 deiparent.det.nsw.edu.au/#/parent/appl-mgmt                                                                                                    |                   | ٩ ☆ ◘                           |                                                   |             |                                    |             |                                    |
| Create student account                                                                                                    |                   |                                 |                                                   |             |                                    |             |                                    |
| Student Details                                                                                                    | Please note       | e that all fields marked with a | า (*) are required.<br>สร้างบัญร์                 | ชี่นักเรียน |                                    |             |                                    |
| Has the student previously applied to a NSW Government School?* Yes No                                                                                                |                   |                                 | A                                                 |             |                                    |             |                                    |
| Given Name/ First Name (As per the identity document, e.g., passport)*                                                                                                |                   |                                 | • โปรง                                            | คระบุราย    | ละเอียดของบุตรหลาน                 | เพื่อสร้างา | บัญชีของพวกเขา                     |
| Family Name/ Last Name/ Surname *                                                                                                    |                   |                                 |                                                   |             |                                    |             |                                    |
| Click here only if your child's passport or birth certificate does not have a family name, last name or surname.                                                      |                   |                                 |                                                   |             |                                    |             |                                    |
| Date of Birth (Child must turn five (5) by 31 July of the school start year to be eligible to start Kindergarten) *                                                   |                   |                                 |                                                   |             |                                    |             |                                    |
| DD/MM/YYYY 💼<br>Gender*                                                                                                    |                   |                                 |                                                   |             |                                    |             |                                    |
| Male Female Student's Country of Birth*                                                                                                    |                   |                                 |                                                   |             |                                    |             |                                    |
| Please select   Student's Nationality*                                                                                                    |                   |                                 |                                                   |             |                                    |             |                                    |
| Does the student have a current valid Passport, Immicard, Voyage de Titre, Document for Travel to Australia (DFTTA) or PL056 Evidence Card?*           Yes         No |                   |                                 |                                                   |             |                                    |             |                                    |
|                                                                                                    |                   | Submit                          | Close                                             |             |                                    |             |                                    |

. คู่มืออ้างอิงฉบับย่อนี้จัดทำไว้สำหรับนักเรียนซึ่งเป็นผู้อยู่อาศัยชั่วกราวเพื่อสมักรลงทะเบียนเรียนในโรงเรียนรัฐบาลรัฐนิวเซาท์เวลส์

| 1 สร้างบัญชีบิดา<br>มารดา 2 สร้างบัญชีนักเรียน                                                                                                    | 3 กรอกใบสมัครใหม่                                                    | 4 เลือกวัตถุประสงค์การศึกษา<br>เพื่อเลือกหลักสูตร                                 | 5 ยื่นกำร้องขอให้จัดหา<br>ที่เรียน                                                                                                    | 6 ออกเอกสารอนุมัติให้<br>ลงทะเบียน                                                     |
|----------------------------------------------------------------------------------------------------|----------------------------------------------------------------------|-----------------------------------------------------------------------------------|----------------------------------------------------------------------------------------------------|----------------------------------------------------------------------------------------|
| NSW Government Schools - Online Application Portal     Help and Support     Contact U     Home     Application Management     Select All     Search by student number, application number, given name or family name     Application State     All     >   Youa Tester (2182541)     >   Youa Tester (2185890) | s English Welcome AJ :<br>ttus Tus Tus Tus Tus Tus Tus Tus Tus Tus T | การกรอกใบสมัศ                                                                     | ารใหม่สำหรับบุตรหลานของคุณ<br>iu 'Application Management'<br>ดรหลานของคุณ<br>อน 'Create new application' =<br>บสมัครฉบับร่างได้ครั้งละหนึ่งใบสมัครเท่านั้น<br>หรือไม่?<br>รถลบและสร้างบัญชีนักเรียนใหม่และกรอกใบส<br>คอน 'delete' = | <b>€</b><br>มักรใหม่อีกครั้งได้                                                        |
| Items per page: 10 💌                                                                                                    | 1 – 4 of 4 🔍                                                         | <ul> <li>คลิก "H</li> <li>หลานกับ</li> <li>คุณไม่จำ</li> <li>จำเป็นด้อ</li> </ul> | elp and support" เพื่อให้ DE Inte<br>เการล็อกอินเข้าสู่ระบบของบิคามารคาครั้งนี้<br>เป็นค้องลงทะเบียนนักเรียนคนเดิมอีกครั้งหรือส่ง<br>วงคำเนินการตามส่วนที่เหลือของคู่มือนี้                                                         | ะrnational เชื่อมโยงระเบียนเดิมของบุตร<br>งใบสมัครใหม่ นักเรียนที่ลงทะเบียนอยู่แล้วไม่ |

<u>ลู่มืออ้างอิงฉบับย่อนี้จัดทำไว้สำหรับนักเรียนซึ่งเป็นผู้อยู่อาศัยชั่วกราวเพื่อสมักรลงทะเบียนเรียนในโรงเรียนรัฐบาลรัฐนิวเซาท์เวลส์</u>

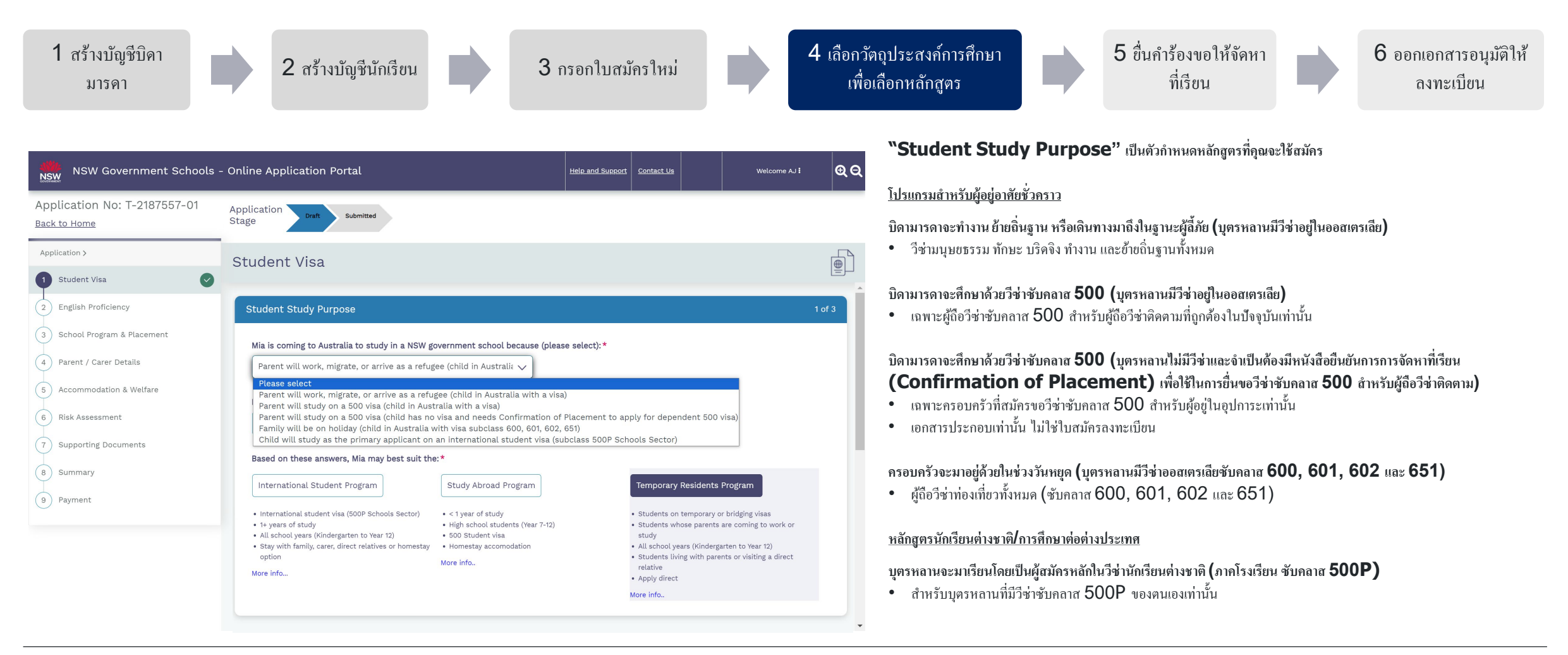

สำหรับข้อมูลเพิ่มเติมเกี่ยวกับหลักสูตร โปรดไปที่ <u>https://www.deinternational.nsw.edu.au/</u>

<u>ลู่มืออ้างอิงฉบับย่อนี้จัดทำไว้สำหรับนักเรียนซึ่งเป็นผู้อยู่อาศัยชั่วคราวเพื่อสมัครลงทะเบียนเรียนในโรงเรียนรัฐบาลรัฐนิวเซาท์เวลส์</u>

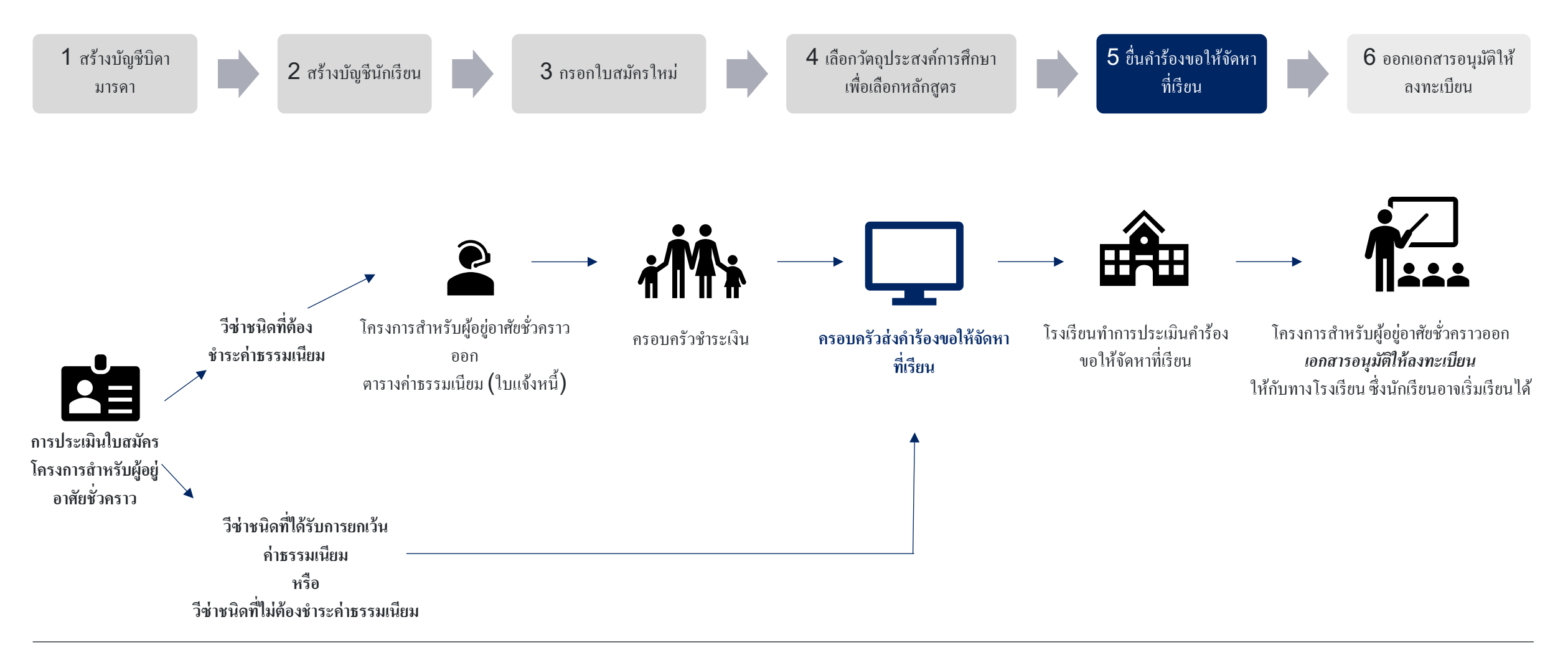

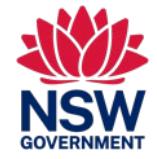

<u>ลู่มืออ้างอิงฉบับย่อนี้จัดทำไว้สำหรับนักเรียนซึ่งเป็นผู้อยู่อาศัยชั่วคราวเพื่อสมัครลงทะเบียนเรียนในโรงเรียนรัฐบาลรัฐนิวเซาท์เวลส์</u>

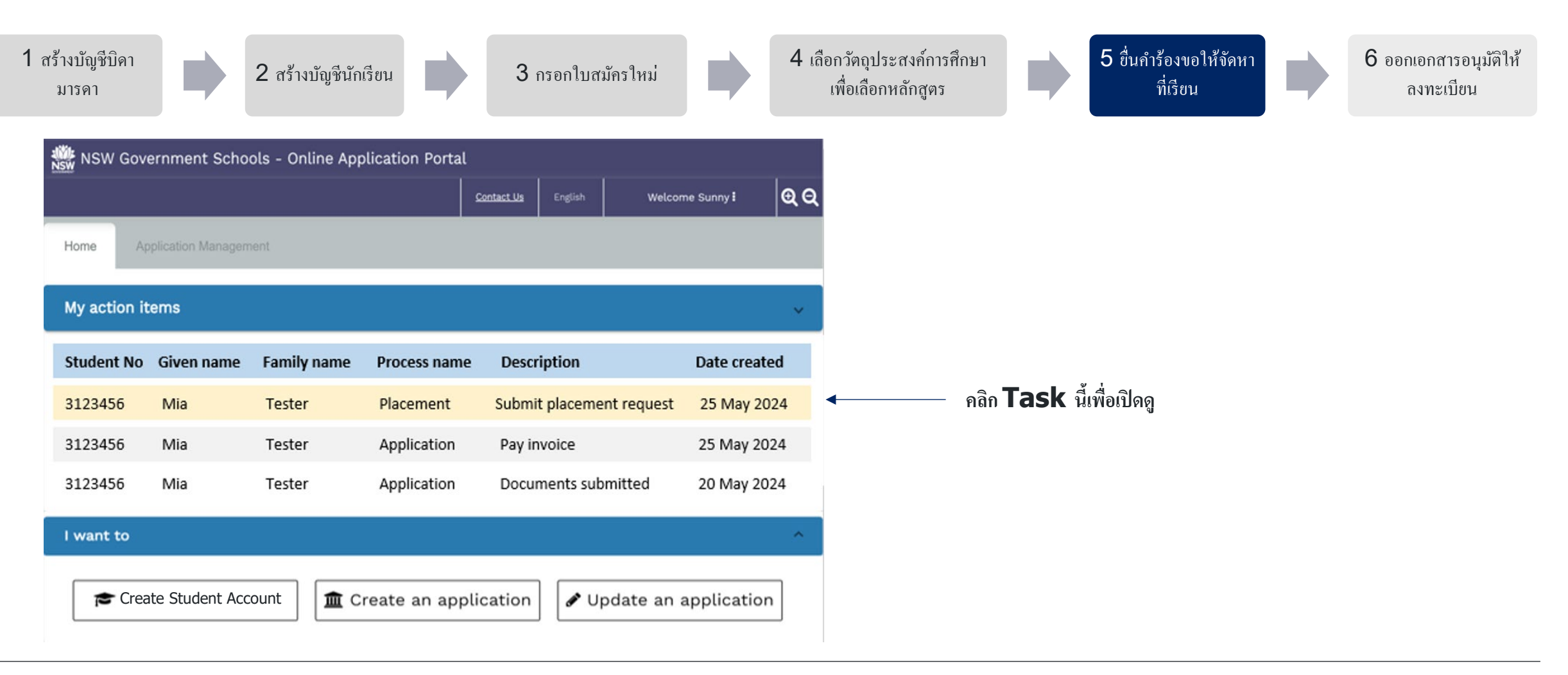

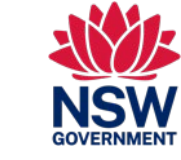

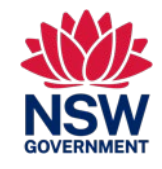

คู่มื้ออ้างอิงฉบับย่อนี้จัดทำไว้สำหรับนักเรียนซึ่งเป็นผู้อยู่อาศัยชั่วคราวเพื่อสมัครลงทะเบียนเรียนในโรงเรียนรัฐบาลรัฐนิวเซาท์เวลส์

| 1 สร้างบัญชีบิคา<br>มารคา 2 สร้าง                                                                                                    | บัญชีนักเรียน                                                                                                    | 3 กรอกใบสมัครใหม่ 4 เลือกวัตถุประสงค์การศึกษา<br>เพื่อเลือกหลักสูตร <b>5 ขึ่นคำร้องขอให้จัดหา</b><br>ที่เรียน 6 ออกเอกสารอนุมัติให้<br>ลงทะเบียน                                                                                                    |
|----------------------------------------------------------------------------------------------------|----------------------------------------------------------------------------------------------------|----------------------------------------------------------------------------------------------------|
| Non- Online Annihionsing Portell         acement         udent ID: 2159309 (DRTest DRFam)         The application to enrol your child in a NSW government school with the Temporary Residents Program has been on now some a school placement request for your child. Rease complete the School Placement Request         Student Details         Pamily Name       DRFam         Date of birth       12/11/2015         Passport No       123456789         Passport issued       india         Visa subclass       100         Australian residential       100 Ontario St,100 Ontario St,0ntario,FL,2000                                                                                                    | laminano<br>Si<br>an assessed.<br>t below.<br>ren Name DRTest<br>nder Pamale<br>ssport expiry 30/12/2023<br>a class BC<br>a class BC<br>a expiry 08/03/2029 | <ul> <li>itus: open</li> <li>ส่งคำร้องขอให้จัดหาที่เรียนไปยังโรงเรียนของคุณแล้วเลือก</li> <li>วันที่เสนอจะเริ่มด้นเรียน</li> <li>ชั้นเรียนที่เสนอ</li> <li>ชั้นเรียนที่เสนอ</li> <li>ประเภทของโรงเรียน (โรงเรียน สูนย์ IEC การศึกษาทางไกล ผู้ป่วยในโรงพยาบาล)</li> <li>โรงเรียนจากรายการครอปคาวน์</li> </ul> |
| Submit Placement Request         Proposed start date (will be confirmed by the school during interview)         03/12/2023         Image: Submit Display Confirmed by the school during interview)         Origonal school grade (will be confirmed by the school during interview)         Image: School grade (will be confirmed by the school during interview)         Image: School grade (will | I schools                                                                                                    | <ul> <li>คุณทำผิดพลาดหรือไม่?</li> <li>คำร้องที่ยื่นไปยังโรงเรียนที่คุณเลือก</li> <li>โรงเรียนสามารถเลือกที่จะไม่ยอมรับคำร้องขอก็ได้</li> <li>โรงเรียนสามารถขอให้โรงเรียนพิจารณา (ไม่รับ) ได้ ซึ่งจะมีการส่ง Task ใหม่ให้คุณเพื่อส่งคำร้องขอการจัดหา<br/>เรียนในชั้นเรียนให้ใหม่</li> </ul>                  |

<u>ลู่มืออ้างอิงฉบับย่อนี้จัดทำไว้สำหรับนักเรียนซึ่งเป็นผู้อยู่อาศัยชั่วคราวเพื่อสมัครลงทะเบียนเรียนในโรงเรียนรัฐบาลรัฐนิวเซาท์เวลส์</u>

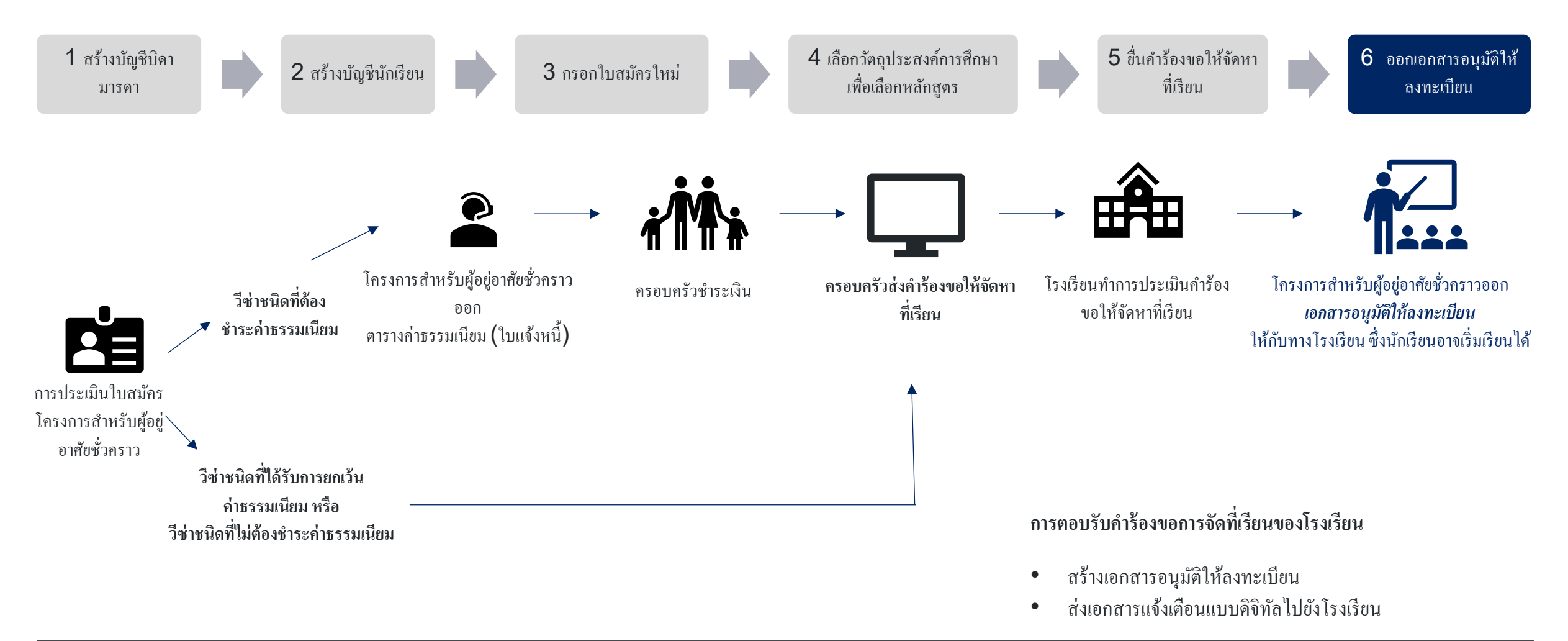

NSW GOVERNMENT

<u>ลู่มืออ้างอิงฉบับย่อนี้จัดทำไว้สำหรับนักเรียนซึ่งเป็นผู้อยู่อาศัยชั่วคราวเพื่อสมัครลงทะเบียนเรียนในโรงเรียนรัฐบาลรัฐนิวเซาท์เวลส์</u>

<u>ข้อมูล</u>

ฉันจะหาข้อมูลเกี่ยวกับโครงการสำหรับผู้อยู่อาศัยชั่วคราวได้จากที่ใด?

ข้อมูลเกี่ยวกับโครงการสำหรับผู้อยู่อาศัยชั่วคราวและการสมัครเรียนสามารถหาดูได้ที่นี่<u>https://www.deinternational.nsw.edu.au/study-options/study-programs/temporary-residents</u>

<u>การสร้างบัญชี</u>

้ฉันจะเข้าถึงพอร์ทัลการสมัครทางออนไลน์ของโรงเรียนรัฐบาลรัฐนิวเซาท์เวลส์ได้อย่างไร?

สมัครผ่าน https://www.deinternational.nsw.edu.au/ เท่านั้น หรือถ็อกอินเข้าสู่ระบบผ่าน https://deiparent.det.nsw.edu.au เมื่อคุณสร้างบัญชีบิคามารคาของคุณเสร็จเรียบร้อยแล้ว ชื่อผู้ใช้ของคุณคือที่อยู่อีเมลของคุณ ฉันไม่พบอีเมลเพื่อเปิดใช้งานบัญชี ฉันควรทำอย่างไร?

ตรวจสอบโฟลเดอร์ "junk" หรือ "spam" ของคุณ หากคุณยังไม่พบอีก โปรดติดต่อเราโดยขอความช่วยเหลือจาก <u>https://deinternational.atlassian.net/servicedesk/customer/portal/2</u>

จะเกิดอะไรขึ้น หากฉันมีนักเรียนที่ลงทะเบียนหรือสมัครลงทะเบียนไว้อยู่แล้วกับโรงเรียนรัฐบาลรัฐนิวเซาท์เวลส์? ฉันจะลงทะเบียนได้อย่างไร?

สร้างโปรไฟล์บิคามารดาแล้วติดต่อ "Help and support" พร้อมหนังสือเดินทางของคุณและของบุตรหลาน เพื่อให้มีการเชื่อมโยงระเบียนที่มีอยู่แล้วกับบัญชีของคุณ

#### <u>การสมัคร</u>

ฉันจะยื่นใบสมัครทางออนไลน์ได้อย่างไร

คุณจะต้องสร้างบัญชีบิคามารคาก่อน จากนั้นสร้างบัญชีนักเรียน และจากนั้นเลือก 'กรอกใบสมัครใหม่'

จะเกิดอะไรขึ้น หากฉันส่งใบสมัครแบบกระดาษไปแล้ว ก่อนวันที่ 6 พฤศจิกายน 2023?

หากคุณได้ส่งใบสมัครแบบกระคาษไปแล้ว ใบสมัครนั้นจะมีการคำเนเนการตามเวลาคำเนินการของเราในปัจจุบัน การสมัครหลังจากวันที่ดังกล่าวจะต้องทำทางออนไลน์

<u>การจัดหาที่เรียนและการอนุมัติให้ลงทะเบียน</u>

ฉันจะติดต่อกับทางโรงเรียนเพื่อยื่นร้องกำขอการจัดหาที่เรียนได้อย่างไร?

หลังจากที่ยื่นใบสมัครของคุณ ไปแล้วและได้รับการอนุมัติโดยโครงการสำหรับผู้อยู่อาศัยชั่วคราว คุณจะได้รับการติดต่อในรูปแบบ Task เพื่อให้ยื่นกำร้องขอการจัดหาที่เรียนซึ่งต้องยื่นทางออนไลน์ จากนั้นทางโรงเรียนจะติดต่อคุณเพื่อสัมภาษณ์ <u>ฉันจะขอความช่วยเหลือได้จากที่ใด?</u>

สำหรับความช่วยเหลือเกี่ยวกับพอร์ทัลการสมัครทางออนไลน์โปรคติดต่อทีมให้การสนับสนุนของเราที่ <u>https://deinternational.atlassian.net/servicedesk/customer/portal/2</u>

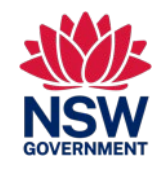